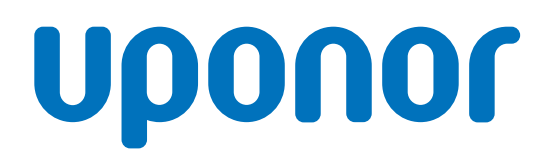

## Displej termostatu Uponor Base T-27, 230 V

SK Návod na montáž a prevádzku

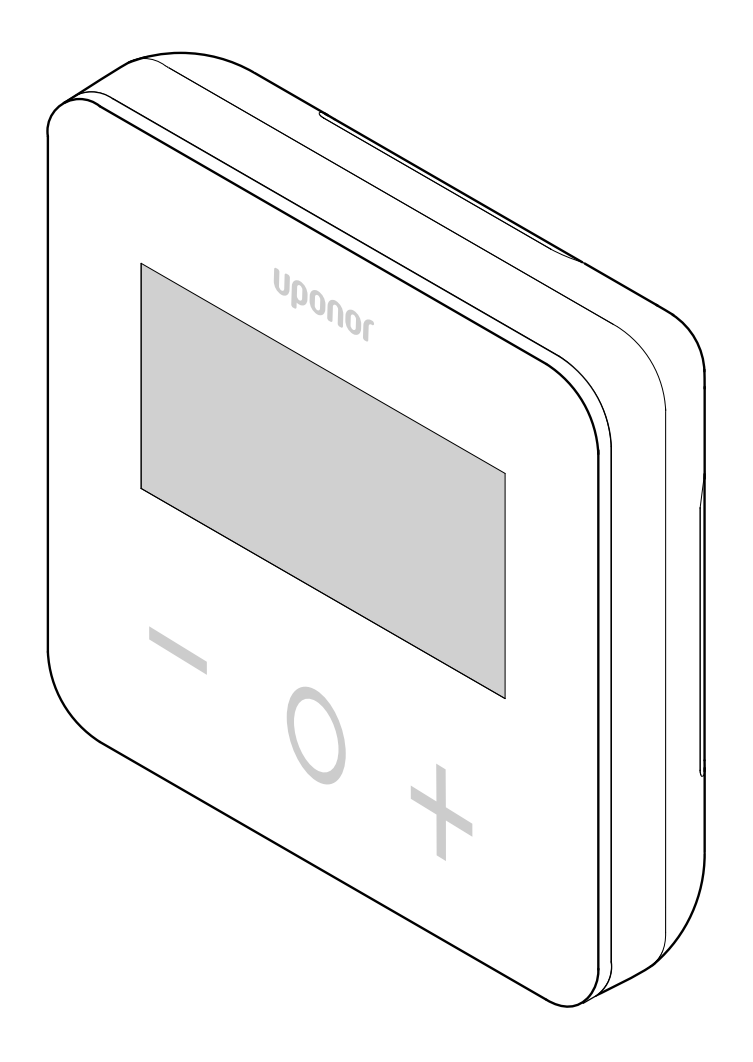

# Obsah

|              |                                                                               | 3    |
|--------------|-------------------------------------------------------------------------------|------|
| 2            | Predslov                                                                      | 4    |
| 2.1<br>2.2   | Bezpečnostné pokyny<br>Správna likvidácia produktu (zneškodnenie elektrického | 4    |
|              | a elektronického odpadu)                                                      | 4    |
| 3            | Displej termostatu Uponor Base T-27, 230 V - popis                            | 5    |
| 3.1          | Vlastnosti termostatu                                                         | 5    |
| 3.2          | Kompatibilita systému                                                         | 5    |
| 4            | Montáž                                                                        | 6    |
| 4.1          | Umiestnenie termostatu                                                        | 6    |
| 4.2          | Postup montáže                                                                | 6    |
| 5            | Prevádzka                                                                     | 9    |
| 5.1          | Aktivujte termostat                                                           | 9    |
| 5.2          | Popisy displejov LCD                                                          | 9    |
| 5.3          | Zobrazenie teplôt (Komfort/ECO)                                               | 10   |
| 5.4          | Požadovaná teplota (Komfort/ECO)                                              | 10   |
| 5.5          | Nastavenia                                                                    | . 10 |
| 5.6          | Režim vykurovania/chladenia                                                   | . 11 |
| 5.7          | Režim Komfort/EKO                                                             | . 11 |
| 5.8          | Hodnota zniženia teploty v rezime ECO                                         | . 11 |
| 5.9          | Vyber regulacie                                                               | . 12 |
| 5.10<br>5.11 | Dolný limit toploty podlahy                                                   | 12   |
| 5.12         | Kalibrácia vnútorného snímača                                                 | 12   |
| 5.12         | Kalibrácia vonkajšieho snímača                                                | 13   |
| 5.14         | Zamykacie tlačidlá a funkcia displeia.                                        | . 13 |
| 5.15         | Verzia softvéru                                                               | 14   |
| 5.16         | Minimálna hodnota rozsahu nastavenia požadovanej teploty                      | 14   |
| 5.17         | Maximálna hodnota rozsahu nastavenia požadovanej                              |      |
|              | teploty                                                                       | 14   |
| 5.18         | Hodnota hysterézie                                                            | . 14 |
| 5.19         | Obnovenie výrobných nastavení                                                 | . 14 |
| 6            | Riešenie problémov                                                            | . 15 |
| 6.1          | Chyby merania teploty                                                         | 15   |
| 7            | Technické údaje                                                               | 16   |
| 7.1          | Technické špecifikácie                                                        | 16   |
| 7.2          | Rozmery                                                                       | . 16 |
| 7.3          | Schéma zapojenia                                                              | 16   |
| 7.4          | Popis menu                                                                    | . 17 |

# 1 Autorské právo a vylúčenie zodpovednosti

Spoločnosť Uponor pripravila tento návod na montáž a prevádzku, ako aj celý jeho obsah výlučne na informatívne účely. Obsah návodu (vrátane grafov, log, ikon, textu a obrázkov) je chránený autorským právom a ustanoveniami medzinárodných zákonov a dohôd o autorskom práve. Použitím tohto manuálu súhlasíte s ustanoveniami medzinárodných zákonov o autorskom práve. Úprava alebo použitie obsahu návodu na akýkoľvek iný účel je porušením autorského práva, práva týkajúceho sa ochranných známok a iných vlastníckych práv spoločnosti Uponor.

Predpokladom tohto návodu je, aby boli prijaté všetky bezpečnostné opatrenia a aby boli dodržané nasledujúce pokyny týkajúce sa priestorovej regulácie teploty spločnosti Uponor vrátane všetkých komponentov, ktoré sú súčasťou systému a na ktoré sa tento návod vzťahuje:

- systém bol vybratý, projektovaný, inštalovaný a uvedený do prevádzky zodpovedným projektantom a inštalatérom v súlade s aktuálne (v čase montáže) platnými montážnymi predpismi spoločnosti Uponor, ako aj v súlade so všetkými príslušnými stavebnými a inštalatérskymi predpismi a inými požiadavkami a smernicami:
- systém nie je vystavený (dočasne ani trvale) teplotám, tlakom a/ alebo napätiam prevyšujúcim hraničné hodnoty, ktoré sú uvedené na produktoch alebo stanovené v pokynoch poskytnutých spoločnosťou Uponor;
- systém zostal na pôvodnom mieste montáže a nebol opravovaný, nahradený alebo narušený bez predbežného písomného súhlasu spoločnosti Uponor;
- systém bol pripojený na rozvody pitnej vody alebo porovnateľné vodovodné, vykurovacie alebo chladiace zariadenia schválené alebo špecifikované spoločnosťou Uponor;
- systém nebol napojený na zariadenia, súčasti a komponenty, ktoré neboli vyrobené spoločnosťou Uponor, a nebol používaný s takýmito produktmi, s výnimkou tých produktov, ktoré boli schválené alebo špecifikované spoločnosťou Uponor;
- pred montážou a uvedením do prevádzky systém nevykazoval znaky zasahovania, zlého zaobchádzania, nedostatočnej údržby, nesprávneho skladovania, nedbanlivého alebo náhodného poškodenia.

Aj keď spoločnosť Uponor urobila všetko pre to, aby návod bol presný, negarantuje a ani nezaručuje presnosť obsiahnutých informácií. Spoločnosť Uponor si vyhradzuje právo na zmenu opísaných špecifikácií a charakteristík alebo na prerušenie výroby opísaných produktov Uponor Smatrix, kedykoľvek bez predbežného oznámenia alebo záväzkov. Návod je poskytnutý v stave "ako je", bez akejkoľvek záruky, či už explicitnej alebo implicitnej. Obsiahnuté informácie musia byť pred použitím overené.

#### Spoločnosť Uponor v rozsahu, ktorý je prípustný podľa zákonov, vylučuje akúkoľvek explicitnú alebo implicitnú garanciu vrátane okrem iného implicitnej garancie predajnosti, vhodnosti na konkrétny účel alebo neporušenia práva.

Toto vylúčenie sa vzťahuje okrem iného na presnosť, spoľahlivosť alebo správnosť návodu.

Spoločnosť Uponor žiadnym spôsobom nezodpovedá za akékoľvek nepriame, špeciálne, náhodné alebo následné škody alebo straty, ktoré vyplývajú z použitia alebo nepoužiteľnosti materiálov alebo informácií uvedených v tomto návode, ani nevznikajú žiadne nároky na odškodnenie za chyby, nedostatky alebo iné nepresnosti tohto návodu, a to ani v prípade, ak bola spoločnosť Uponor vopred informovaná o možnosti vzniku takýchto škôd. Vylúčením zodpovednosti a ostatnými ustanoveniami uvedenými v tomto návode nie sú dotknuté zákonné práva zákazníkov.

# 2 Predslov

Návod na montáž a prevádzku popisuje spôsob montáže a prevádzkovania súčastí systému.

### 2.1 Bezpečnostné pokyny

#### Bezpečnostné opatrenia

Pri inštalácii a prevádzke produktov Uponor dodržujte nasledujúce opatrenia:

- Prečítajte si a dodržujte pokyny v návode na inštaláciu a prevádzku.
- Inštaláciu musí vykonať kompetentná osoba v súlade s miestnymi predpismi.
- Je zakázané robiť zmeny alebo úpravy, ktoré nie sú opísané v tomto návode.
- Pred inštalačnými prácami vypnite všetky zdroje napájania.
- Nepoužívajte vodu na čistenie komponentov Uponor.
- Komponenty Uponor nevystavujte horľavým parám alebo plynom.

Spoločnosť Uponor nemôže prijať žiadnu zodpovednosť za poškodenie alebo poruchy, ktoré môžu vzniknúť zo zanedbania týchto pokynov.

#### Napájanie

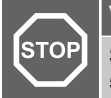

#### Výstraha!

Systém Uponor si vyžaduje napájanie zo siete 230 V AC, 50 Hz. V prípade núdze okamžite odpojte napájanie.

### Technické obmedzenia

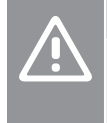

#### Upozornenie!

Inštalačné/dátové káble neukladajte do blízkosti napájacích káblov s napätím viac ako 50 V, aby ste predišli rušeniu.

### 2.2 Správna likvidácia produktu (zneškodnenie elektrického a elektronického odpadu)

#### POZNÁMKA!

Platí v celej Európskej únii a v ďalších európskych krajinách so systémom separovaného zberu odpadu.

Toto označenie na produkte alebo v jeho dokumentácii naznačuje, že produkt nesmie byť umiestnený do komunálneho odpadu na konci svojej životnosti. Za účelom predídenia možného poškodenia životného prostredia alebo ľudského zdravia v dôsledku nekontrolovanej likvidácie odpadu produkt umiestnite oddelene od iných typov odpadu a recyklujte ho zodpovedne na podporu udržateľného opätovného použitia materiálov.

Ohľadom miesta a spôsobu environmentálne bezpečnej recyklácie produktu sa používatelia musia obrátiť na predajcu, od ktorého produkt kúpili, alebo na úrad miestnej samosprávy.

Podnikateľské subjekty by mali kontaktovať svojich dodávateľov a prečítať si všeobecné podmienky kúpnej zmluvy. Tento produkt by nemal byť zmiešavaný spolu s iným komerčným odpadom na likvidáciu.

# 3 Displej termostatu Uponor Base T-27, 230 V - popis

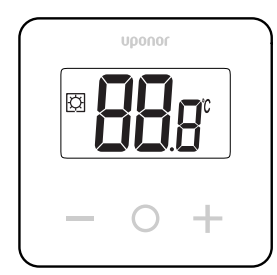

Digitálny termostat T-27 230V Uponor Base (termostat T-27) je dodávaný s veľkým displejom LCD a ovládacím tlačidlami.

Teplota sa zobrazuje veľkými číslicami pre ľahkú čitateľnosť aj z diaľky.

Kapacitné klávesy a predné sklo uľahčujú čistenie prednej časti termostatu.

Špeciálna elektronika (triak) zaisťuje, že termostat pracuje úplne nehlučne a poskytuje najvyšší komfort vo všetkých miestnostiach.

### 3.1 Vlastnosti termostatu

Hlavné charakteristiky termostatu:

- Montáž
  - na stenu
  - Na štandardnej európskej krabici/krabici pod omietku
- Bezhlučné prepínanie (triak)
- Môže napájať až 5 pohonov
- Voliteľné: K termostatu je možné pripojiť externý snímač teploty na meranie teploty v miestnosti alebo na podlahe

#### Softvérové funkcie

Hlavné charakteristiky softvéru termostatu:

- Teplotný limit
- Voliteľné pripojenie podlahového snímača
- Prepínanie vykurovania/chladenia
- Režimy regulácie
  - rt: Teplota v miestnosti
  - rS: Externý snímač teploty
- rFt: Izbová teplota s obmedzením podlahovej teploty
- Režim Komfort/EKO
- Označenie dopytu na displeji
- Kalibrácia
- Cvičenie ventilu spustí ventil pohonu na 2 minúty, ak bol pohon zatvorený na 3 dni (72 hodín)
- Obnovenie výrobných nastavení

### 3.2 Kompatibilita systému

#### POZNÁMKA!

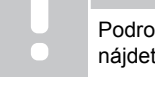

Podrobnejšie informácie, sortiment a dokumentácia nájdete na webovej stránke Uponor: www.uponor.com

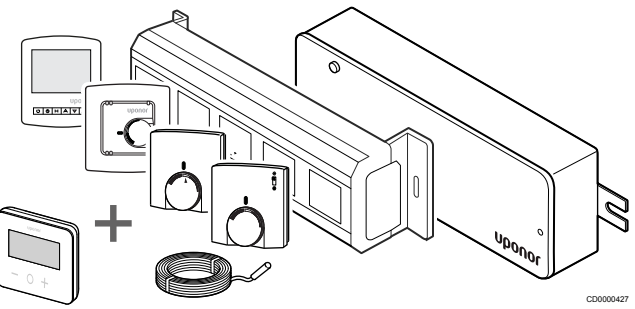

Termostat T-27 je kompatibilný so súčasným riadiacim systémom Uponor Base 230 V, radičmi Uponor Base Flexiboard (X-24/X-25/ X-26/X-27), rozvodnou skrinkou Uponor Base X-23, ako aj s podlahovým/diaľkovým snímačom Uponor Smatrix S-1XX.

# 4 Montáž

### 4.1 Umiestnenie termostatu

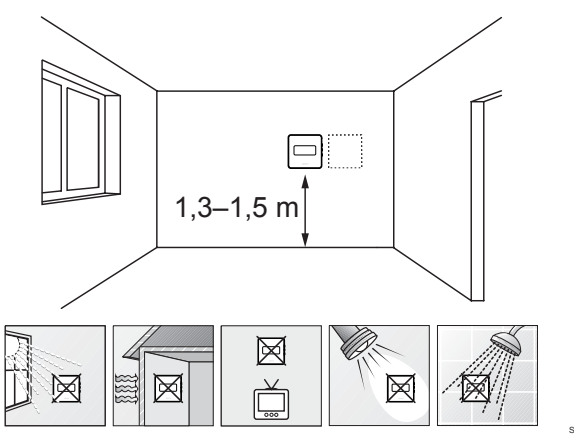

- Vyberte vnútornú stenu a polohu vo výške od 1,3 m do 1,5 m nad podlahou.
- Uistite sa, že termostat nie je vystavený priamemu slnečnému žiareniu.
- Uistite sa, že termostat nebude vystavený zohrievaniu cez stenu v dôsledku slnečného žiarenia.
- Uistite sa, že sa termostat nenachádza v blízkosti zdroja tepla, napríklad televíznej súpravy, elektronických zariadení, ohňa, svietidiel atď.
- Uistite sa, že sa termostat nenachádza v blízkosti zdroja vlhkosti a striekajúcej vody (IP30).

### 4.2 Postup montáže

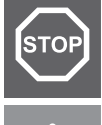

#### Výstraha!

Termostat používa napájanie 230 V~ Nikdy neotvárajte a neoddeľujte predný kryt od zadnej strany termostatu!

#### Upozornenie!

Netlačte na obrazovku LCD silno, pretože by to mohlo spôsobiť neopraviteľné poškodenie.

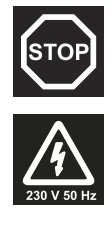

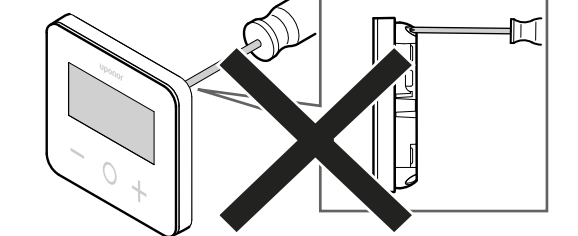

Pri inštalácii termostatu postupujte nasledovne:

#### Odstráňte zadný plastový kryt

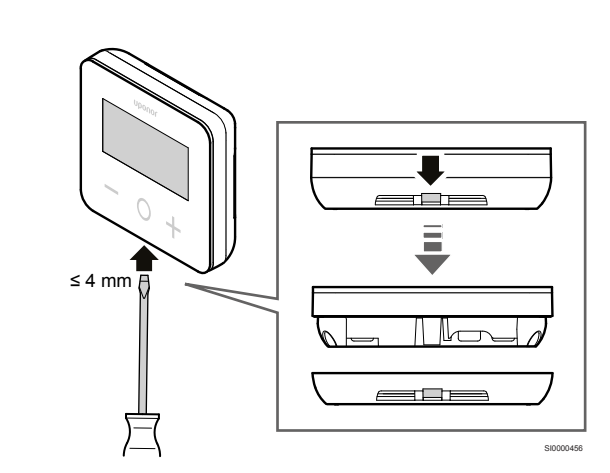

Pomocou plochého skrutkovača / náradia (šírka max. 4 mm) odstráňte zadný plastový kryt.

# Ak je to nevyhnutné: Vyrežte zadnú časť plastom

2

1

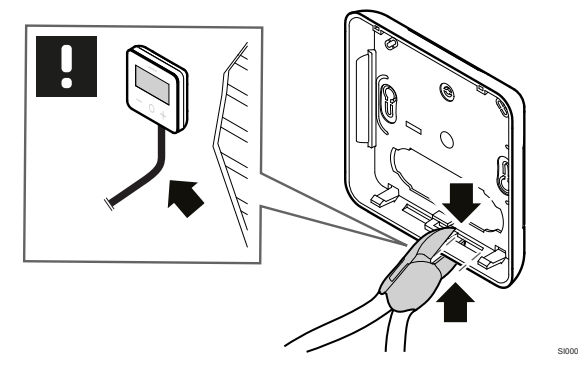

Ak je termostat namontovaný na stene a káble (alebo niektoré z nich) sú umiestnené na stene, vyrežte zadnú časť z plastu.

### Odstráňte vyrážky

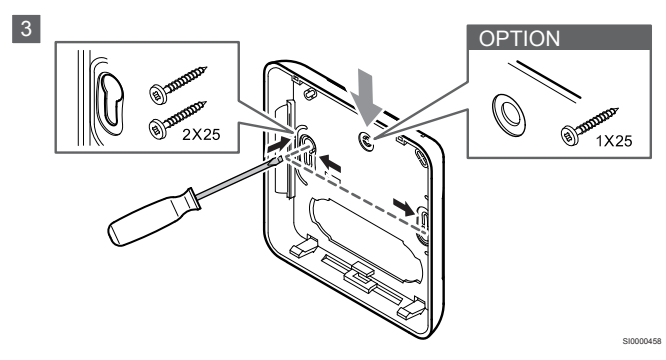

**Upevnenie na stenu pomocou 2 skrutiek**: Odstráňte 2 otvory pre skrutky v zadnom kryte.

Na želanie - montáž na stenu pomocou 1 skrutky: Odstráňte otvor v stredovom otvore zadného krytu.

### Pripojte zadný plastový kryt k stene

#### Montáž na stenu

#### 4a

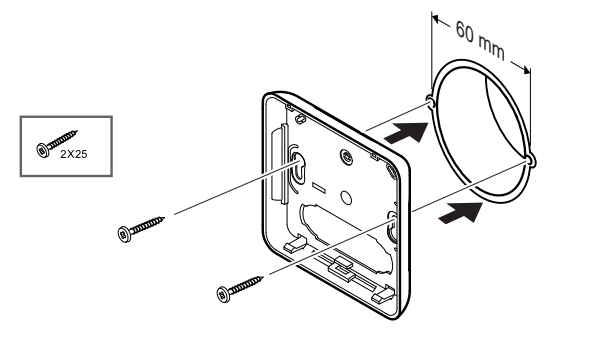

Pripojte zadný kryt k nástennej zásuvke.

#### nástenný

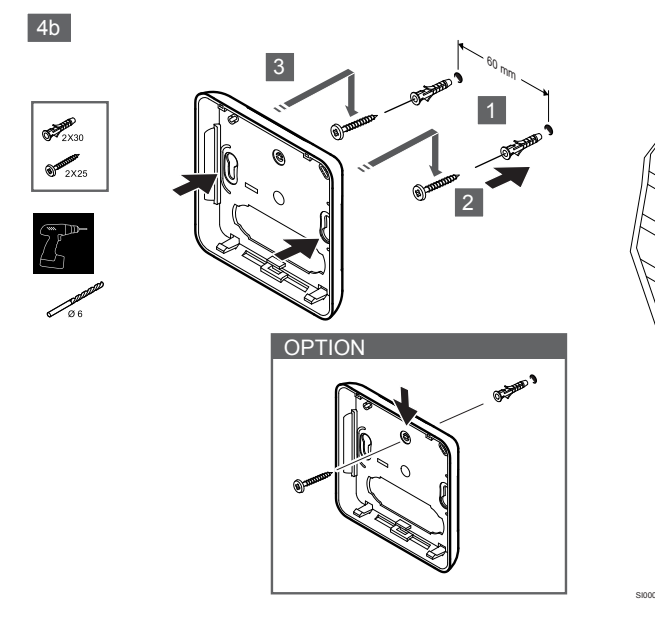

Pripojte zadný kryt k stene pomocou jednej alebo dvoch skrutiek.

#### **Pripojte termostat**

#### POZNÁMKA!

Pred vykonaním akejkoľvek elektrickej inštalácie si

prečítajte schému zapojenia v kapitole Technické údaje!

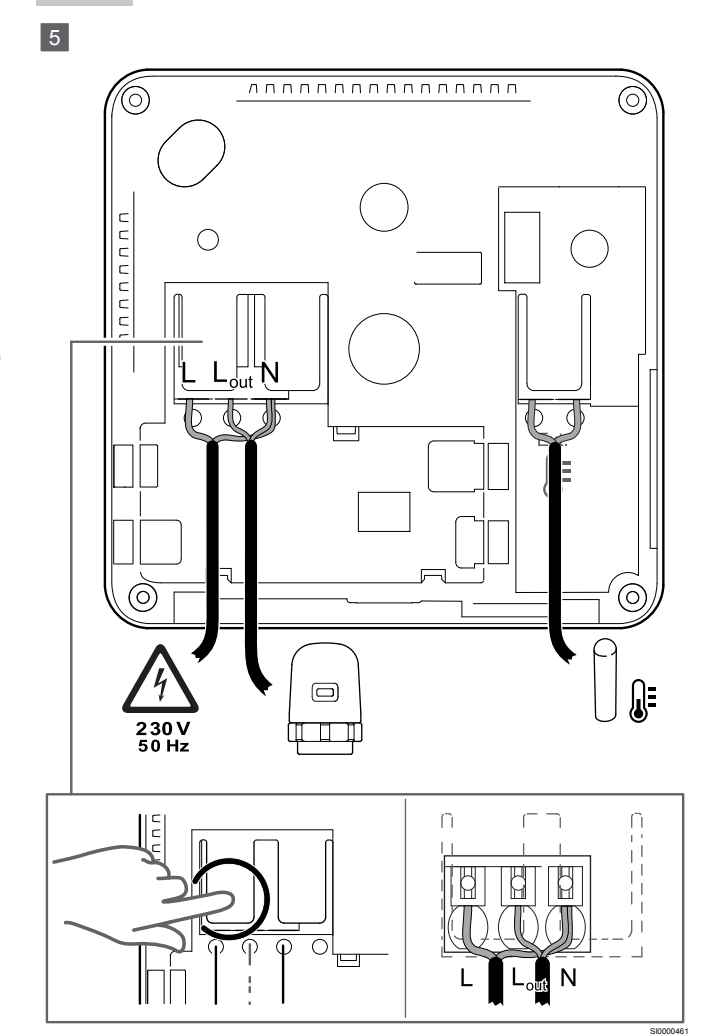

Pripojte napájacie káble k zadnej strane termostatu. Pripojte voliteľný externý snímač.

Káble od pohonov je možné pripojiť priamo k termostatu alebo k samostatnej pripojovacej lište.

Pre jednoduchšie zapojenie ponúka Uponor Base Flexiboard X-24 / X-25 / X-26 / X-27 jednoduché priradenie jedného alebo viacerých pohonov k termostatom pomocou prepínača pri inštalácii alebo po inštalácii.

### Pripojte termostat k zadnému krytu.

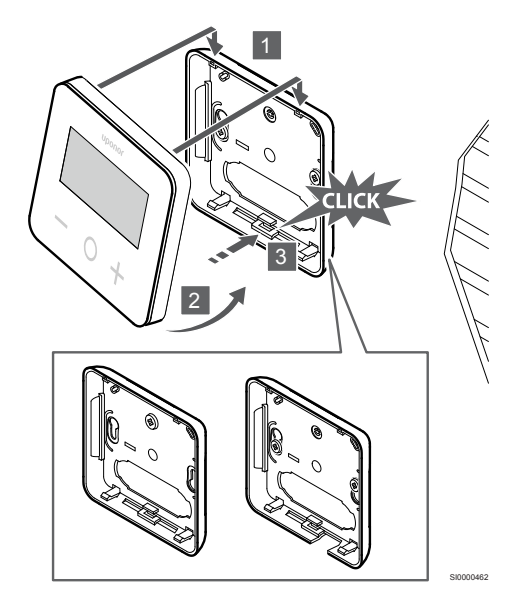

Pripevnite termostat k zadnému krytu.

6

- 1. Pripevnite teleso termostatu k zadnému krytu pomocou dvoch háčikov v hornej časti ako závesu.
- 2. Jemne stlačte termostat smerom k príchytkám v spodnej časti zadného krytu, až kým nebudete počuť kliknutie.
- 3. Termostat je pripevnený k zadnému krytu.

#### Odstráňte termostat zo steny.

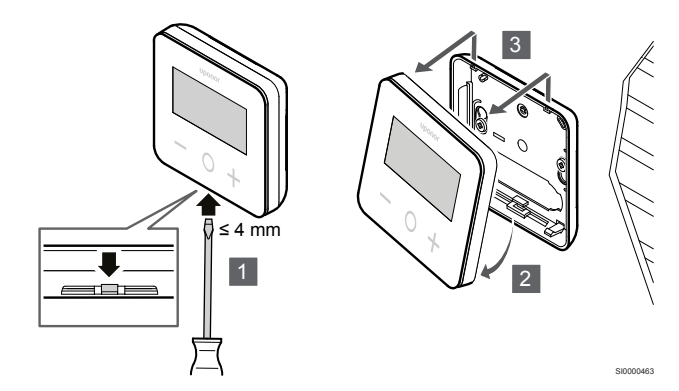

Stlačením svoriek v spodnej časti zadného krytu pomocou plochého skrutkovača (šírka max. 4,0 mm) termostat odomknete a vyberiete.

# 5 Prevádzka

### 5.1 Aktivujte termostat

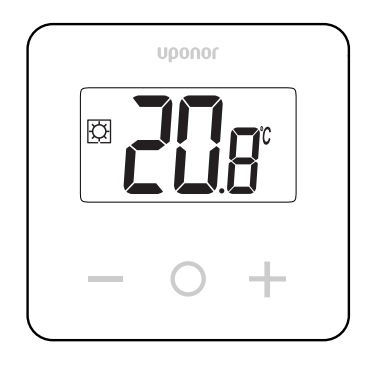

### Zapnite/resetujte displej

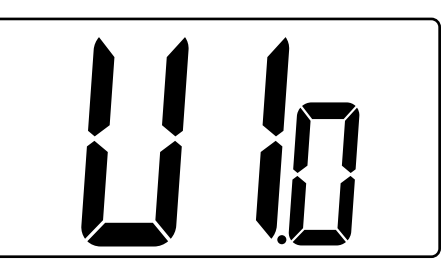

Verzia softvéru sa zobrazí po zapnutí alebo po resete produktu.

### Aktuálny režim

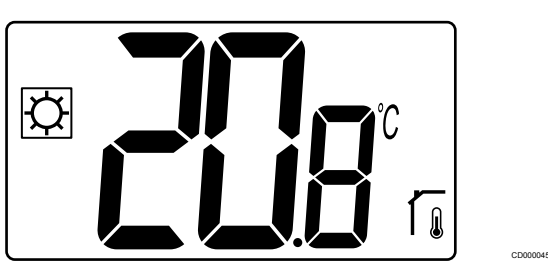

Po zapnutí napájania alebo resetovaní termostatu spustí termostat aktuálny režim (Komfort alebo ECO).

### Popisy tlačidiel klávesov termostatu

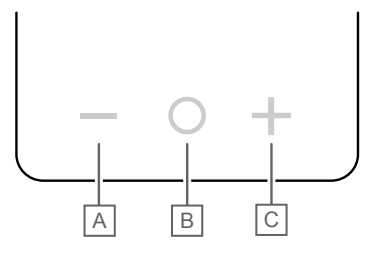

| Kláves/ikona | Popis         |
|--------------|---------------|
| -            | Mínus/pokles  |
| 0            | OK            |
| +            | Plus/zvýšenie |
|              |               |

Stlačením klávesu na termostate T-27 spustíte akciu súvisiacu s týmto klávesom.

#### Tlačidlá - a +

Tlačidlá – a + môžete používať na nasledovné

- Nastavenie požadovanej teploty
- Prechod z jedného parametra na nasledujúci/predchádzajúci v menu nastavení

#### Kláves O (OK)

Kláves O (OK) môžete používať na nasledovné:

- Zobrazenie merania teploty
- Prepínanie medzi údajmi aktuálneho stavu a hodnotami dostupných snímačov, ktoré sú k termostatu pripojené
- Vstúpte do menu nastavení a ukončite ho (podržaním tlačidlá asi **3 sekundy**)
- Potvrdenie a nastavenie

### 5.2 Popisy displejov LCD

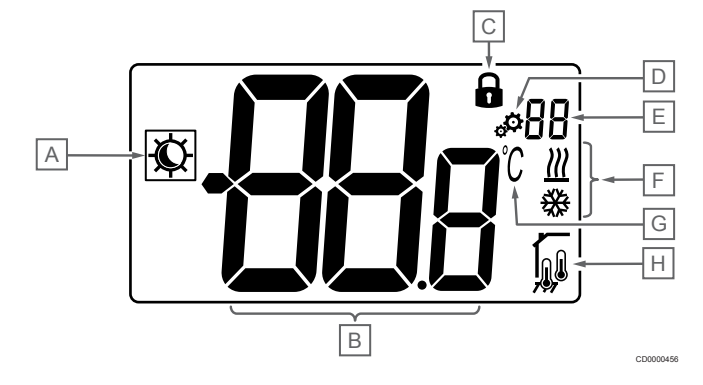

### Symboly/ikony

Obrázok zobrazuje možné symboly a znaky, ktoré sa môžu zobraziť na displeji:

| Položka | lkona                                                           | Popis                                                     |
|---------|-----------------------------------------------------------------|-----------------------------------------------------------|
| А       | × /1                                                            | Režim Komfort/EKO                                         |
|         | $\sqrt{r}$                                                      | Viditeľné v závislosti od zvoleného režimu                |
| В       | 889                                                             | Teplota                                                   |
|         | 000                                                             | Hodnota z interného alebo<br>externého teplotného snímača |
| С       | 0                                                               | Zamknutý displej a klávesy                                |
| D       | ф.                                                              | Nastavenia                                                |
| E       | 88                                                              | Číslo menu nastavení                                      |
| F       | <u>₩</u> /₩                                                     | Požiadavka na vykurovanie/<br>chladenie na displeji.      |
| G       | C°                                                              | Jedn. teploty                                             |
| Н       | Typ nameraných údajov a snímača použitého na reguláciu svstému: |                                                           |

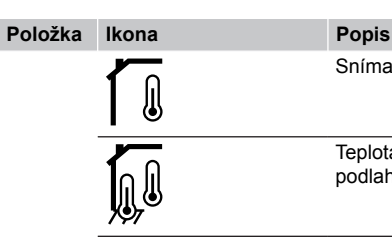

pis

Snímač teploty v miestnosti (rt)

Teplota v miestnosti s externým podlahovým snímačom (rFt)

Teplota na vzdialenom snímači (rS)

#### Zobrazený text

Nasledujúca tabuľka obsahuje prehľad všetkých textov na displeji s odkazom na príslušné časti, kde sú popísané.

| Zobrazený text |             | Popis                                                       | Číslo menu<br>nastavení |
|----------------|-------------|-------------------------------------------------------------|-------------------------|
| 00.5           | <b>00</b> 5 | Hodnota zníženia teploty v režime<br>ECO                    | 03                      |
| CLd            | ELd         | Režim chladenia                                             | 01                      |
| Cmf            | Enf         | Režim Komfort                                               | 02                      |
| dls            | d Is        | Zamykacie tlačidlá a funkcia<br>displeja                    | 09                      |
| Eco            | Eco         | Režim ECO                                                   | 02                      |
| Err            | Err         | Chyba                                                       | —                       |
| FL.H           | FL H        | Horný limit teploty podlahy                                 | 05                      |
| FL.L           | FLL         | Dolný limit teploty podlahy                                 | 06                      |
| Hot            | Hot         | Režim vykurovania                                           | 01                      |
| HYS            | HYS         | Hodnota hysterézie                                          | 13                      |
| MAH            | <b>NR</b> H | Maximálne teplo                                             | 12                      |
|                |             | Maximálna hodnota rozsahu<br>nastavenia požadovanej teploty |                         |
| Min            | <b>n</b> lo | Minimálne                                                   | 11                      |
|                |             | Maximálna hodnota rozsahu<br>nastavenia požadovanej teploty |                         |
| Mod            | flod        | Režim                                                       | 01                      |
|                |             | Režim vykurovania/chladenia                                 |                         |
| no<br>โ        | <b>70</b> G | Kalibrácia vnútorného<br>priestorového snímača              | 07                      |
| no             | 00 -        | Kalibrácia vonkajšieho                                      | 08                      |
| í,             |             | priestorového snímača                                       |                         |
| rEG            | rΕũ         | Výber regulácie                                             | 04                      |
| rES            | rEs         | Obnovenie výrobných nastavení                               |                         |
| rFt            | rFt         | Teplota v miestnosti s externým<br>podlahovým snímačom      | 04                      |
| rS             | ٢S          | Vzdialený snímač                                            | 04                      |
| rt             | ٢Ŀ          | Teplota v miestnosti                                        | 04                      |
| U1.0           | U lo        | Verzia softvéru                                             | 10                      |
| YES            | <b>9E</b> 5 | Áno                                                         | 07/08                   |

### 5.3 Zobrazenie teplôt (Komfort/ ECO)

Postupujte podľa pokynov nižšie zobrazenie teploty:

- 1. Stlačte tlačidlo alebo +, aby ste videli nastavenú hodnotu
- Stlačte tlačidlo O (OK) na zobrazenie teploty v miestnosti a teploty podlahy (musí byť pripojený externý snímač a regulácia nastavená na rFt)

### 5.4 Požadovaná teplota (Komfort/ ECO)

Nastavená hodnota teploty Komfort/ECO je neustále sledovaná.

Postupujte podľa pokynov nižšie upraviť požadované teploty:

- Stlačte tlačidlo alebo +, aby ste videli aktuálnu nastavenú hodnotu teploty
- 2. Stlačte tlačidlo alebo + a znova upravte nastavenú teplotu
- 3. Stlačte tlačidlo O (OK) na potvrdenie nastavenej hodnoty teploty

### 5.5 Nastavenia

#### POZNÁMKA!

Po 1 minúte nečinnosti používateľa v menu nastavení sa termostat automaticky vráti do aktuálneho režimu.

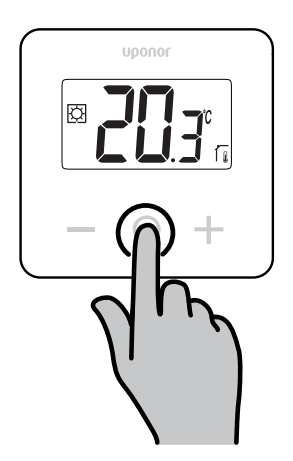

#### Prehľad menu nastavení

Nasledujúca tabuľka obsahuje prehľad všetkých textov na displeji s odkazom na príslušné časti, kde sú popísané.

| Číslo menu<br>nastavení | Názov                          | Popis                                               |  |
|-------------------------|--------------------------------|-----------------------------------------------------|--|
| 01                      | Režim                          | Režim vykurovania/chladenia, Strana 11              |  |
| 02                      | Eco                            | Režim Komfort/EKO, Strana 11                        |  |
| 03                      | Hodnota<br>zníženia<br>teploty | Hodnota zníženia teploty v režime<br>ECO, Strana 11 |  |
| 04                      | rEG                            | Výber regulácie, Strana 12                          |  |
| 05                      | FL.H                           | Maximálna teplota podlahy, Strana 12                |  |
| 06                      | FL.L                           | Dolný limit teploty podlahy, Strana 12              |  |
| 07                      | nie                            | Kalibrácia vnútorného snímača, Strana 12            |  |
| 08                      | nie                            | Kalibrácia vonkajšieho snímača, Strana 13           |  |
| 09                      | dls                            | Zamykacie tlačidlá a funkcia<br>displeja, Strana 13 |  |
| 10                      | U1.0                           | Verzia softvéru, Strana 14                          |  |

| Číslo menu<br>nastavení | Názov | Popis                                                                  |
|-------------------------|-------|------------------------------------------------------------------------|
| 11                      | Min.  | Minimálna hodnota rozsahu nastavenia<br>požadovanej teploty, Strana 14 |
| 12                      | MAH   | Maximálna hodnota rozsahu nastavenia<br>požadovanej teploty, Strana 14 |
| 13                      | HYS   | Hodnota hysterézie, Strana 14                                          |
| —                       | rES   | Obnovenie výrobných nastavení, Strana 14                               |

#### Zadajte nastavení do menu:

Menu nastavení je prístupné v režimoch Komfort a ECO.

Podľa nasledujúcich pokynov otvorte menu nastavenia:

- 1. Stlačte tlačidlo O (OK) na 3 sekundy
- 2. Rolovanie hore a dole v menu pomocou tlačidiel a +
- 3. Stlačením tlačidlou vyberte požadované menu O (OK)
- 4. Hodnotu zmeňte pomocou tlačidiel a +
- 5. Stlačením tlačidlo O (OK) potvrďte nastavenie
- Stlačením tlačidlou O (OK) na 3 sekundy sa vrátite do aktuálneho režimu

5.6 Režim vykurovania/chladenia

# 

Hodnoty: Hot/CLd

| Hodnota | Popis                                   |
|---------|-----------------------------------------|
| Hot     | Režim vykurovania (základné nastavenie) |
| CLd     | Režim chladenia                         |

### 5.7 Režim Komfort/EKO

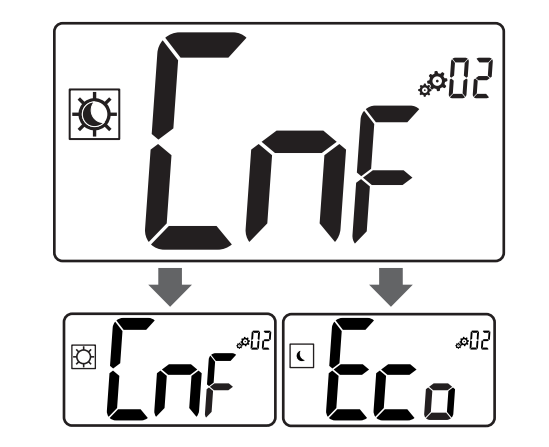

#### Hodnoty: Režim Komfort/EKO

| Hodnota | Popis                               |
|---------|-------------------------------------|
| CmF     | Režim Komfort (základné nastavenie) |
| Eco     | Režim ECO                           |

#### **Režim Komfort**

| Nastavenie bodu<br>nastavenia | Krok   | Rozsah teploty   |
|-------------------------------|--------|------------------|
| 21 °C                         | 0,5 °C | 5,0 °C až +35 °C |
|                               |        |                  |

Ak nie je definované žiadne obmedzenie, pozrite si menu nastavenie

### Režim ECO

| Nastavenie bodu<br>nastavenia | Krok   | Rozsah teploty   |
|-------------------------------|--------|------------------|
| 17 °C                         | 0,5 °C | 5,0 °C až +31 °C |

Ak nie je definované žiadne obmedzenie, pozrite si menu nastavenie

# 5.8 Hodnota zníženia teploty v režime ECO

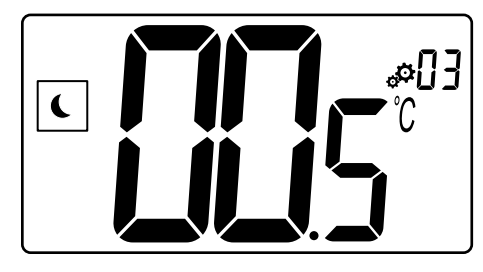

| Popis               | Hodnota        |
|---------------------|----------------|
| Základné nastavenie | 4 °C           |
| Krok                | 0,5 °C         |
| Hodnoty             | 0 °C až +11 °C |

### Výpočet teploty bodu nastavenia ECO

Keď sa režim zmení z komfortného na ECO, hodnota zobrazená ako bod nastavenia je:

Komfortný bod nastavenia - bod nastavenia ECO (pri vykurovaní)

#### alebo

Komfortný bod nastavenia + bod nastavenia ECO (pri chladení)

Keď sa režim zmení z ECO na Komfort, hodnota zobrazená ako bod nastavenia je iba bod nastavenia.

### 5.9 Výber regulácie

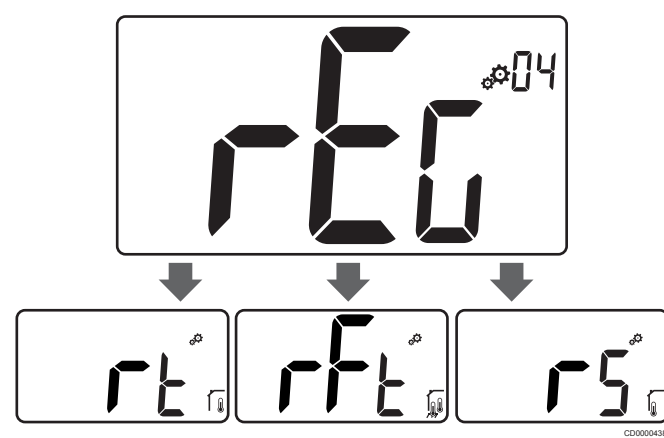

| Popis               |          |                        | Hodnota                                                                                                    |  |
|---------------------|----------|------------------------|----------------------------------------------------------------------------------------------------|--|
| Základné nastavenie |          |                        | rt                                                                                                    |  |
| Hodnoty             |          |                        | Rt/rFt/rS                                                                                                   |  |
| Režim               | Ikona    | Snímač                 | Popis                                                                                                    |  |
| rt                  |          | Interné                | Vnútorná teplota                                                                                            |  |
|                     |          |                        | Teplota v miestnosti sa meria<br>pomocou interného snímača v<br>termostate                                  |  |
| rFt                 |          | Vnútorný a<br>vonkajší | Vnútorná teplota s ikonou<br>obmedzenia teploty podlahy                                                     |  |
|                     |          |                        | Teplota v miestnosti sa meria<br>vnútorným snímačom v<br>termostate a teplota podlahy<br>vonkajším snímačom |  |
|                     |          |                        | Stlačením klávesu O (OK)<br>môžete prepínať medzi izbovou<br>teplotou a teplotou podlahy                    |  |
| rS                  | ~        | Vonkajšie              | Teplota na vzdialenom snímači                                                                               |  |
|                     | <b>I</b> |                        | Teplota miestnosti alebo podlahy<br>sa meria pomocou externého<br>snímača                                   |  |

### 5.10 Maximálna teplota podlahy

#### POZNÁMKA!

Táto hodnota sa zobrazí, iba ak je nastavenie "**rEG**" je nastavený na " **rFt**".

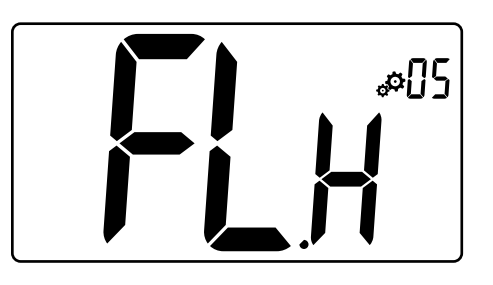

| Popis               | Hodnota                         |
|---------------------|---------------------------------|
| Základné nastavenie | 26 °C                           |
| Krok                | 0,5 °C                          |
| Hodnoty             | 20 ° C (alebo "FL.L") až 35 ° C |

### 5.11 Dolný limit teploty podlahy

#### POZNÁMKA!

Táto hodnota je zobrazená a nastavená, iba ak je parameter " **rEG**" je nastavený na " **rFt**".

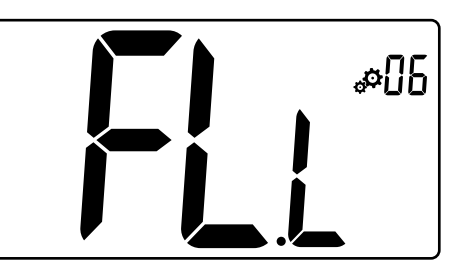

| Popis               | Hodnota                         |
|---------------------|---------------------------------|
| Základné nastavenie | 20 °C                           |
| Krok                | 0,5 °C                          |
| Hodnoty             | 10 ° C až 30 ° C (alebo "FL.H") |
|                     |                                 |

### 5.12 Kalibrácia vnútorného snímača

#### POZNÁMKA!

Toto menu sa zobrazuje, iba ak je parameter " **rEG**" je nastavené na " **rt**" alebo " **rFt**".

#### POZNÁMKA!

Ak sú tlačidlá - a + stlačené súčasne, kalibrácia snímača sa vynuluje.

Zobrazí sa "ne"

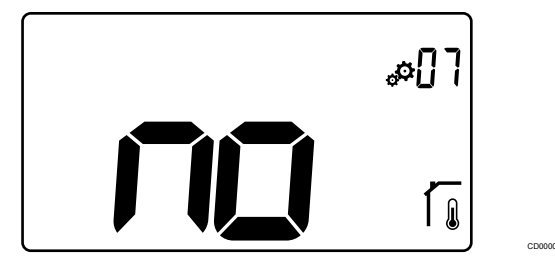

| Popis               | Hodnota           |
|---------------------|-------------------|
| Základné nastavenie | Nie (0,0 °C)      |
| Krok                | 0,1 °C            |
| Hodnoty             | 3,0 °C až +3,0 °C |

Indikátor je "**Nie**" (hodnota korekcie je nula) pri prvom vstupe do režimu kalibrácie. To znamená, že ešte nebola vykonaná žiadna kalibrácia.

Pomocou tlačidiel zadajte údaj na teplomere - a + (krok 0,1 °C).

Nastavenie sa potvrdí tlačidlom O (OK).

### 5.13 Kalibrácia vonkajšieho snímača

|   | POZNÁMKA!                                                                                                    |
|---|----------------------------------------------------------------------------------------------------|
| • | Toto menu sa zobrazuje, iba ak je parameter " <b>rEG</b> " je nastavený na " <b>rS</b> " alebo " <b>rFt</b> ". |
|   | POZNÁMKA!                                                                                                    |
|   | Ak sú tlačidlá - a + stlačené súčasne, kalibrácia snímača sa vynuluje.                                         |
|   | Zobrazí sa " <b>ne</b> "                                                                                       |
|   |                                                                                                    |

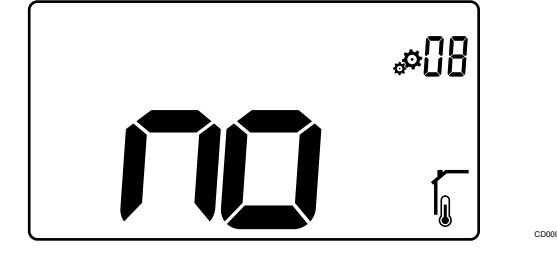

| Popis               | Hodnota           |
|---------------------|-------------------|
| Základné nastavenie | Nie (0,0 °C)      |
| Krok                | 0,1 °C            |
| Hodnoty             | 3,0 °C až +3,0 °C |

Indikátor je "**Nie**" (hodnota korekcie je nula) pri prvom vstupe do režimu kalibrácie. To znamená, že ešte nebola vykonaná žiadna kalibrácia.

Pomocou tlačidiel zadajte údaj na teplomere - a + (krok 0,1 °C).

Nastavenie sa potvrdí tlačidlom O (OK).

# 5.14 Zamykacie tlačidlá a funkcia displeja

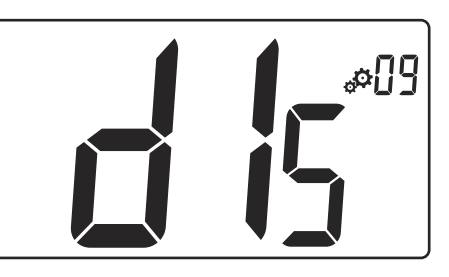

| Hodnota | Popis                                   |
|---------|-----------------------------------------|
| Áno     | Aktivujte uzamknutý displej a klávesy   |
| Nie     | Deaktivuite uzamknutý displej a klávesv |

"Zamykacie klávesy a funkcia displeja" slúži na zamknutie kláves termostatu a displeja LCD.

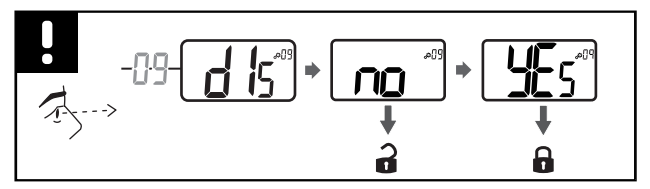

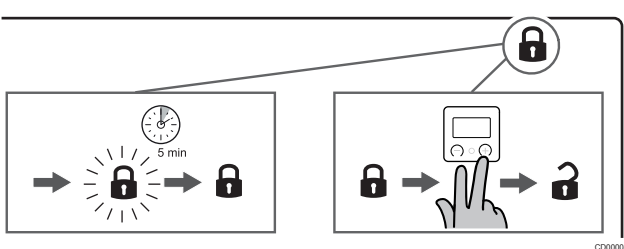

### Zamykacie tlačidláy a displej

Podľa nasledujúcich pokynov aktivujete funkciu uzamknutia displeja a tlačidiel termostatu:

- 1. Stlačte tlačidlo **O** (OK) na **3 sekundy**
- 2. Klávesom sa posúvajte v menu nahor + na 09 dls
- 3. Stlačením tlačidlou vyberte požadované menu **O** (OK)
- 4. Zmeňte zobrazenú hodnotu "Nie" na " Áno" s klávesom +
- 5. Stlačením tlačidlo O (OK) potvrďte nastavenie
- Stlačením tlačidlou O (OK) na 3 sekundy sa vrátite do aktuálneho režimu
- 7. Ikona zámku na displeji začne blikať
- Po 5 minútach nečinnosti ikona zámku prestane blikať a termostat je zamknutý

#### Odomknutie klávesnice a displeja

#### Dočasná deaktivácia funkcie uzamknutia

Podľa nasledujúcich pokynov aktivujete funkciu uzamknutia displeja a tlačidiel termostatu:

- 1. Stlačte tlačidlá a + počas 5 sekúnd. Ikona zámku začne blikať.
- Vykonajte potrebné zmeny v nastavenej hodnote, prechádzajte v menu nastavení a zmeňte parametre.
- 3. Po 5 minútach nečinnosti sa termostat opäť automaticky zablokuje.

#### Úplná deaktivácia funkcie zamknutia

Podľa nasledujúcich pokynov deaktivujete funkciu zamknutia displeja a tlačidiel termostatu:

- 1. Stlačte tlačidlá a + počas 5 sekúnd. Ikona zámku začne blikať.
- 2. Stlačte tlačidlo O (OK) na 3 sekundy
- 3. Klávesom sa posúvajte v menu nahor + na 09 dls
- 4. Stlačením tlačidlou vyberte požadované menu **O** (OK)
- 5. Zmeňte zobrazenú hodnotu " Áno" na " Nie" klávesom +
- 6. Stlačením tlačidlo O (OK) potvrďte nastavenie
- Stlačením tlačidlou O (OK) na 3 sekundy sa vrátite do aktuálneho režimu
- 8. Ikona zámku na displeji zmizne a termostat je odomknutý

### 5.15 Verzia softvéru

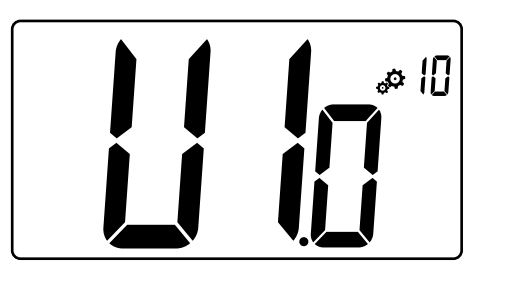

Stlačte a podržte kláves **O** (OK) na zobrazenie verzie softvéru a informácií o ladení.

Verzia softvéru je napísaná: Vx.x.

### 5.16 Minimálna hodnota rozsahu nastavenia požadovanej teploty

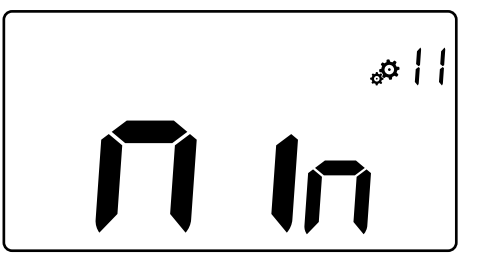

| Popis            | Hodnota            |
|------------------|--------------------|
| Hodnota z výroby | 5,0 °C             |
| Hodnoty          | 5,0 °C až +15,0 °C |

5.17 Maximálna hodnota rozsahu nastavenia požadovanej teploty

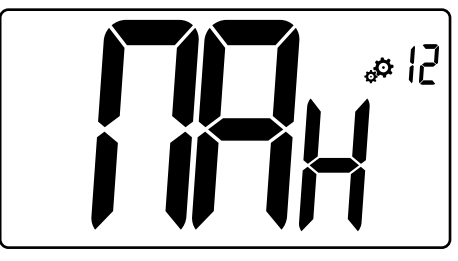

| Popis            | Hodnota             |
|------------------|---------------------|
| Hodnota z výroby | 30,0 °C             |
| Hodnoty          | 20,0 °C až +37,0 °C |

### 5.18 Hodnota hysterézie

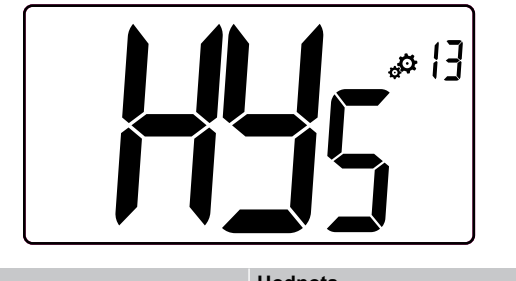

| Hodnota         |
|-----------------|
| 0,3 °C          |
| 0,1 °C          |
| 0,2 °C až +3 °C |
|                 |

Podľa pokynov uvedených nižšie nastavte hodnotu hysterézie:

- 1. Použite tlačidlá a + na nastavenie hodnoty hysterézie
- 2. Overte nastavenia pomocou klávesu O (OK)

### 5.19 Obnovenie výrobných nastavení

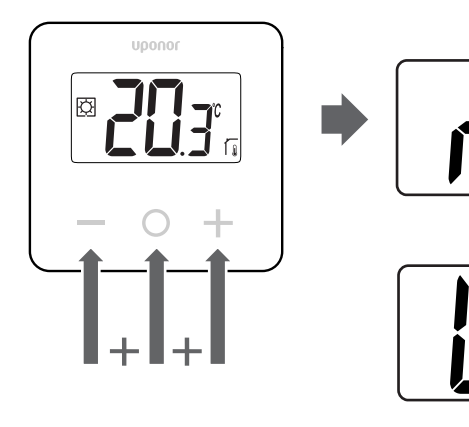

Postupujte podľa pokynov nižšie obnovenie termostatu (obnovenie výrobných nastavení):

- 1. Podržte všetky tri tlačidlá -, O (OK) a +10 sekúnd
- 2. Termostat sa znova nastaví na výrobné hodnoty.

# 6 Riešenie problémov

### 6.1 Chyby merania teploty

#### POZNÁMKA!

Poruchu je možné zistiť v nastaveniach regulácie (04) pre príslušný režim snímača rS/rt/rFt.

Meranie teploty môže zlyhať kvôli problémom s pripojením teplotného snímača.

Ak je zvolený režim "**rS**", na displeji sa zobrazí "**Err**".

Zmenou režimu na "rť" pokračujte v práci s interným snímačom alebo vymeňte externý snímač.

### Interný snímač (rt)

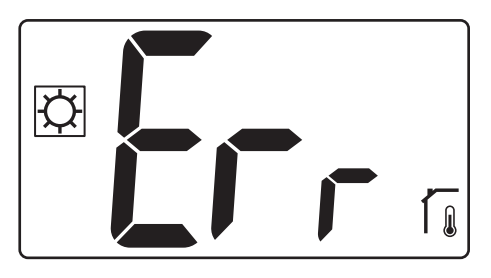

V režime "rt" sa zobrazí Err a ikona interného snímača.

### Externý snímač (rS)

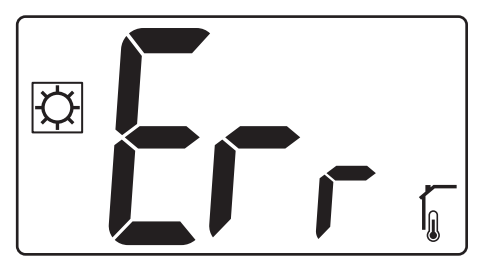

V režime "rS" sa zobrazí Err a ikona externého snímača.

### Interné a externé snímače (rFt)

#### rFt - Interná chyba snímača

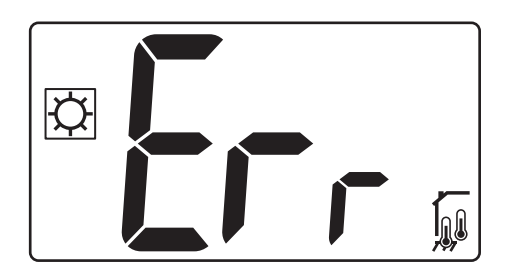

Ak **zlyhá interný snímač**, zobrazí sa ikony "**Err**", interného a podlahového snímača.

rFt - Externá chyba snímača

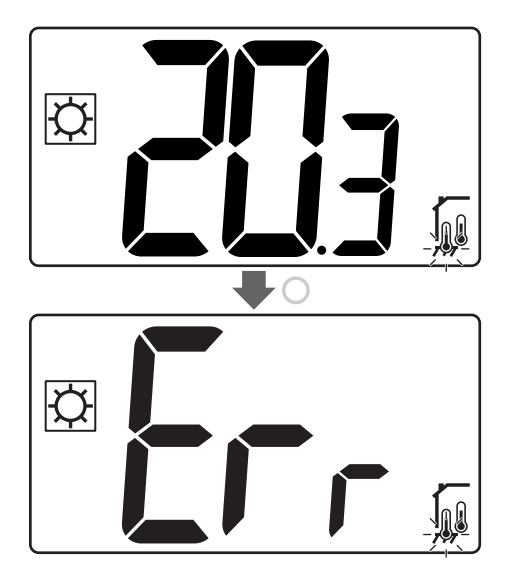

Ak zlyhá externý (podlahový) snímač, termostat pokračuje v meraní teploty pomocou interného snímača.

- Zobrazí sa ikona interných a podlahových snímačov, ale podlahový snímač bliká.
- Stlačením klávesu O (OK) sa zobrazí "Err" namiesto teploty podlahy a ikona snímača podlahy bliká.

# 7 Technické údaje

### 7.1 Technické špecifikácie

| Popis                            | Hodnota                                                                       |
|----------------------------------|-------------------------------------------------------------------------------|
| IP                               | IP30 (IP: stupeň neprístupnosti<br>aktívnych častí produktu a stupeň<br>vody) |
| Max. relatívna vlhkosť okolia    | 60 % pri 20 °C                                                                |
| Značenie                         | CE, UKCA, EAC                                                                 |
| ERP (Efektívny vyžarovaný výkon) | Trieda I                                                                      |
| Zdroj napájania                  | 230 V~, 50 Hz                                                                 |
| Prevádzková teplota              | Od 0 °C do +50 °C                                                             |
| Drôtové ovládanie                | TRIAK 230 V                                                                   |
| Skladovacia teplota              | Od -20 °C do +60 °C                                                           |
| Snímač teploty v miestnosti (rt) | CTN 10 K pri 25 °C                                                            |
| Externý snímač teploty           | CTN 10 K pri 25 °C                                                            |
| Farba termostatu                 | Telo termostatu RAL 9016<br>Priehľadné predné sklo                            |

### Vyhlásenie o zhode

#### Platí v celej Európe

#### Vyhlásenie o zhode

Na vlastnú zodpovednosť vyhlasujeme, že produkty uvedené v týchto pokynoch spĺňajú všetky základné požiadavky súvisiace s informáciami uvedenými v brožúre s bezpečnostnými pokynmi.

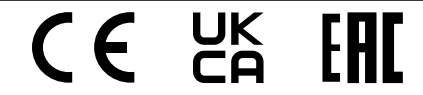

#### Smernica 2014/35/EU (LVD)

Harmonizované normy uplatniteľné podľa smernice 2014/35/EÚ pre nízke napätie (LVD):

- EN 60730-1: 2017 Bezpečnosť Automatické elektrické systémy na ovládanie pre domácnosť a na podobné účely – Časť 1: Všeobecné požiadavky
- EN 60730-2-9: 2013 Bezpečnosť Automatické elektrické systémy na ovládanie pre domácnosť a na podobné účely – Časť 2-9: Osobitné požiadavky na riadiace zariadenia so snímaním teploty

#### Smernica 2014/30/EU (EMC)

Harmonizované normy podľa smernice 2014/30/EÚ o elektromagnetickej kompatibilite (EMC):

- EN IEC 61000-3-2: 2019 Elektromagnetická kompatibilita (EMC) – Časť 3-2: Limity – Obmedzenia pre emisie harmonického prúdu (vstupný prúd zariadenia 16 A na fázu)
- EN IEC 61000-3-3: 2013 + AMD1: 2017 Elektromagnetická kompatibilita (EMC) – Časť 3-3: Limity - Obmedzenie zmien napätia, kolísania napätia a blikania vo verejných sieťach nízkeho napätia, pre zariadenia s menovitým prúdom = 16 A

### 7.2 Rozmery

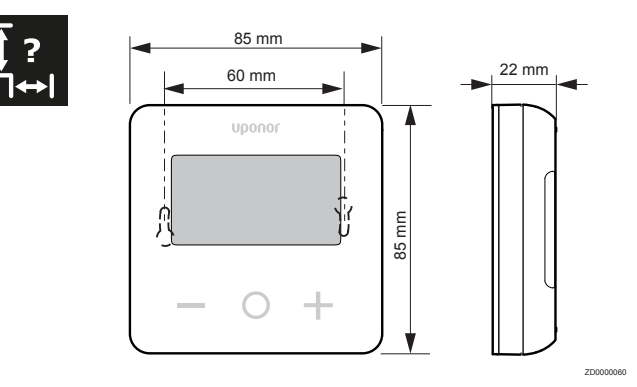

### 7.3 Schéma zapojenia

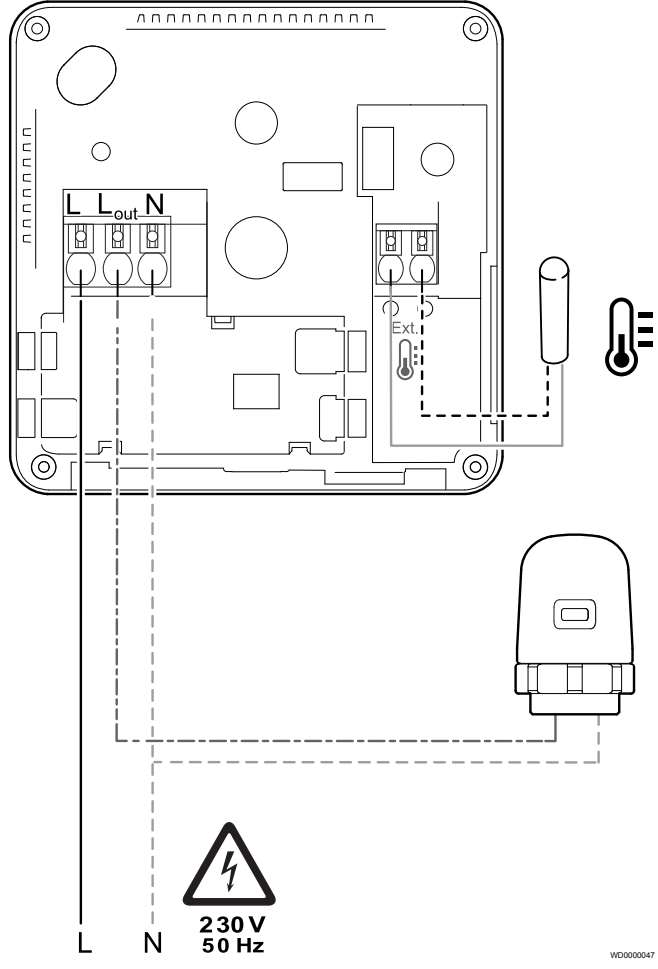

| Položka | Pripojenie | Popis          |
|---------|------------|----------------|
| А       | L          | Napájanie      |
| В       | L výstup   | Termopohon     |
| С       | Ν          | Neutrálny      |
| D       |            | Externý snímač |
| E       |            | Externý snímač |

### 7.4 Popis menu

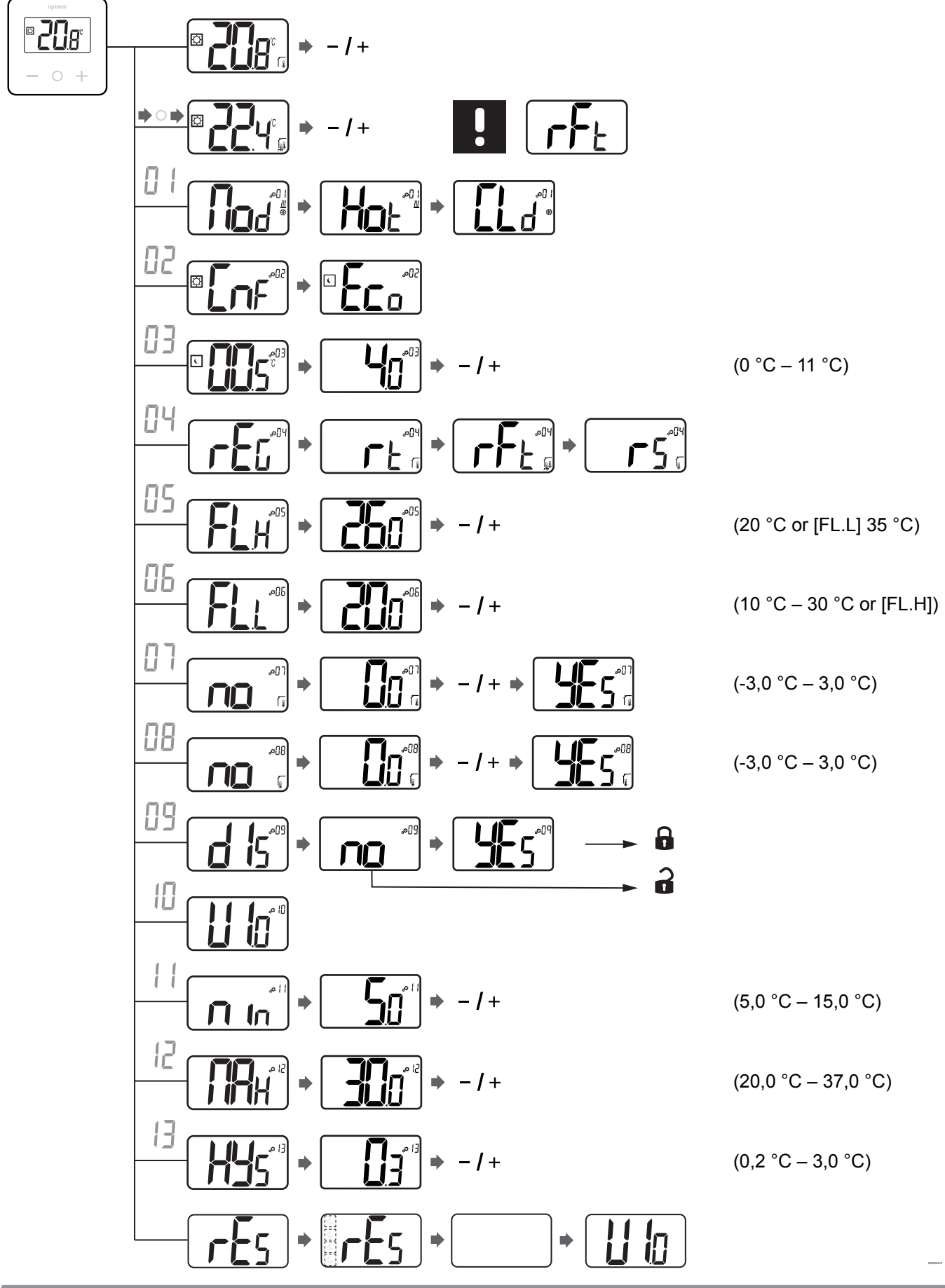

Displej termostatu Uponor Base T-27, 230 V | Návod na montáž a prevádzku | 17

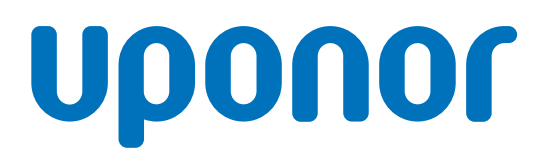

Uponor, s.r.o.

Vajnorská 105 831 04 Bratislava

1121151 v2\_08\_2021\_SK Production: Uponor/ELO Spoločnosť Uponor si vyhradzuje právo na zmenu príslušných komponentov bez predbežného oznámenia, v súlade s jej politikou stáleho rastu a rozvoja.

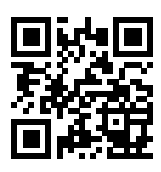

www.uponor.sk